### **My Central Services**

## Check your eMail

My Central Services

### Click 'signup'

Voor goedkoper Internationaal bellen

### Uw Factuur 9915090000

Geachte heer/mevrouw

Hierbij de documenten betreffende de laatste factuur 9915090000 mobiele telefonie (September-2015), inclusief verbruikspecificatie.

Voor het bekijken van de documenten dient u te beschikken over Adobe Reader. Indien u niet beschikt over Adobe Reader dan kunt u deze gratis <u>downloaden</u>.

Indien u gebruik maakt van automatische incasso wordt het te betalen bedrag binnen vijf dagen automatisch van uw rekeningnummer afgeschreven. Indien de incasso niet succesvol is en/of u aan heeft gegeven handmatig te willen betalen, verzoeken wij u het te betalen bedrag over te schrijven naar rekeningnr NL10RABO0147382548 t.n.v. Central Telecom Services, onder vermelding van uw klantnummer en het factuurnummer 9915090000.

U kunt uw factuur ook voldoen via iDEAL, Paypal, Mister Cash of SofortBanking door te klikken op de betreffende link.

Vanaf nu kunt u uw factour ook inzien op <u>My contral Services</u>. U dient zich hiervoor eenmalig te registreren met het bij ons bekende email adres bij account aanmaken.

Met vriendelijke groet, My Central Services

### Your Invoice 9915090000

Dear Mister/Miss

Please find attached the documents related to your latest telecommunications bill 9915090000 (September-2015), including specifications.

In order to open the documents you have to use the program Adobe Reader. In case you do not have Adobe Reader you can <u>download</u> a free copy.

We kindly request you to make sure that the payment due mentioned on your bill is settled in time. The amount payable will be automatically withdrawn from your account. In case you indicated to transfer the payment yourself or the automatic withdrawal fails we kindly request you to transfer the amount payable to account nr NL10RABO0147882548 of Central Telecom Services, mentioning your customer number and the invoice number 9915090000.

You can also pay via iDEAL, Paypal, Mister Cash or SofortBanking by clicking the appropriate link.

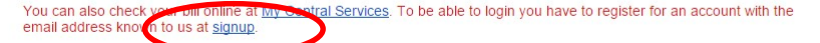

Best Regards, My Central Services

De informatie opgenomen in deze e-mail van Central Services is vertrouwelijk en is uitsluitend bestemd voor de geadresseerde. Indien u een bericht onterecht ontvangt, wordt u verzocht de inhoud niet te gebruiken en het bericht te vernietigen.

Copyright © Central Services Alle rechten voorbehouden

3 bijlagen

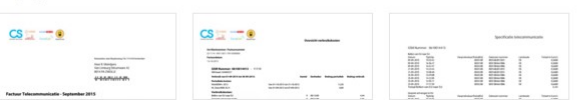

+ 🛆

## Create your Account

| g SignUp ×                                                                       |                                                                                                    |                                      |
|----------------------------------------------------------------------------------|----------------------------------------------------------------------------------------------------|--------------------------------------|
| ← → C ↑ ↑ https://mijn.central-services.nl/Account/SignUp                        |                                                                                                    | ⊘ ₽ ☆                                |
| 🔛 Apps ★ Bookmarks                                                               |                                                                                                    | » 🛅 Andere bladwijzers               |
|                                                                                  | Aanmelden   Heeft u al een account? Inloggen   Image: Index of the second second s | Voor goedkoper Internationaal bellen |
| Copyright (c) 2015 My Central Services - Voor goedkoper Internationaal bellen Ce | ntral Services                                                                                                    | powered by ves                       |

## Check your eMail

| ) https://mijn.central-servic ×                                                                |                            |                        |
|------------------------------------------------------------------------------------------------|----------------------------|------------------------|
| ← → C 🖌 🔒 https://mijn.central-services.nl/Account/SignUp                                      | Ø 🕈                        | ☆ =                    |
| 🛗 Apps \star Bookmarks                                                                         |                            | » 🗋 Andere bladwijzers |
| Er is e                                                                                        | en e-mail naar u verzonden |                        |
| Copyright (c) 2015 My Central Services - Voor goedkoper Internationaal bellen Central Services | p                          | owered by ves          |

### **Click the link**

### My Central Services

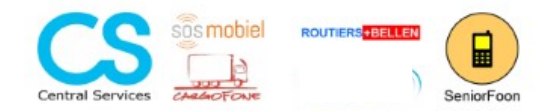

Voor goedkoper Internationaal bellen

### Aanmelding My Central Services

Geachte heer/mevrouw

Hartelijk dank voor uw registratie op My Central Services. Klik op deze innk om de registratie af te ronden.

Als de bovenstaande link niet werkt, plak dan onderstaande URL in uw browser: https://mijn.central-services.nl/Account/VerifySignUp?id=884d1071-c677-4f07-b936-1964c347ede2

Als u al geregistreerd bent of niet wilt registreren kunt u deze email negeren.

Met vriendelijke groet, My Central Services

### **Registration My Central Services**

Dear Mister/Miss Cohmolta

Thank you for your registration at My Central Services.

Please click this link to finalize your registration.

If the above link is not functioning, piease copy-paste the below URL into your browser: https://mijn.central-services.nl/Account/VerifySignUp?id=884d1071-c677-4f07-b936-1964c347ede2

In case you are already registrered as a user of do not want to register as a user please ignore this email.

Best Regards, My Central Services

Do informatio anaonaman in data a mail uan Contral Convision in vartravivaliik on in vidalvitand hostomd vaar da aatstaatstad- Indian v aatstaatstat

# **Click login**

| Controleer inschrijven ×                                                                |                                         |                        |  |  |
|-----------------------------------------------------------------------------------------|-----------------------------------------|------------------------|--|--|
| ← → C 🏦 https://mijn.central-services.nl/Account/VerifySignUp?                          | id=884d1071-c677-4f07-b936-1964c347ede2 | ♥☆                     |  |  |
| 🛗 Apps ★ Bookmarks                                                                      |                                         | » 🗋 Andere bladwijzers |  |  |
|                                                                                         |                                         | Â                      |  |  |
|                                                                                         |                                         |                        |  |  |
| Verificatie                                                                             |                                         |                        |  |  |
|                                                                                         |                                         |                        |  |  |
|                                                                                         | Verificatie is OK                       |                        |  |  |
|                                                                                         |                                         |                        |  |  |
|                                                                                         |                                         |                        |  |  |
|                                                                                         | Klik here om in te logge Login          |                        |  |  |
|                                                                                         |                                         |                        |  |  |
|                                                                                         |                                         |                        |  |  |
|                                                                                         |                                         |                        |  |  |
|                                                                                         |                                         |                        |  |  |
|                                                                                         |                                         |                        |  |  |
|                                                                                         |                                         |                        |  |  |
|                                                                                         |                                         |                        |  |  |
|                                                                                         |                                         |                        |  |  |
|                                                                                         |                                         |                        |  |  |
|                                                                                         |                                         |                        |  |  |
|                                                                                         |                                         |                        |  |  |
|                                                                                         |                                         |                        |  |  |
|                                                                                         |                                         |                        |  |  |
|                                                                                         |                                         |                        |  |  |
|                                                                                         |                                         |                        |  |  |
|                                                                                         |                                         |                        |  |  |
|                                                                                         |                                         |                        |  |  |
| Copyright (c) 2015 My Central Services - Voor goedkoper Internationaal bellen Central S | Services                                | powered by yes         |  |  |
|                                                                                         |                                         | J                      |  |  |
|                                                                                         |                                         |                        |  |  |

# Login

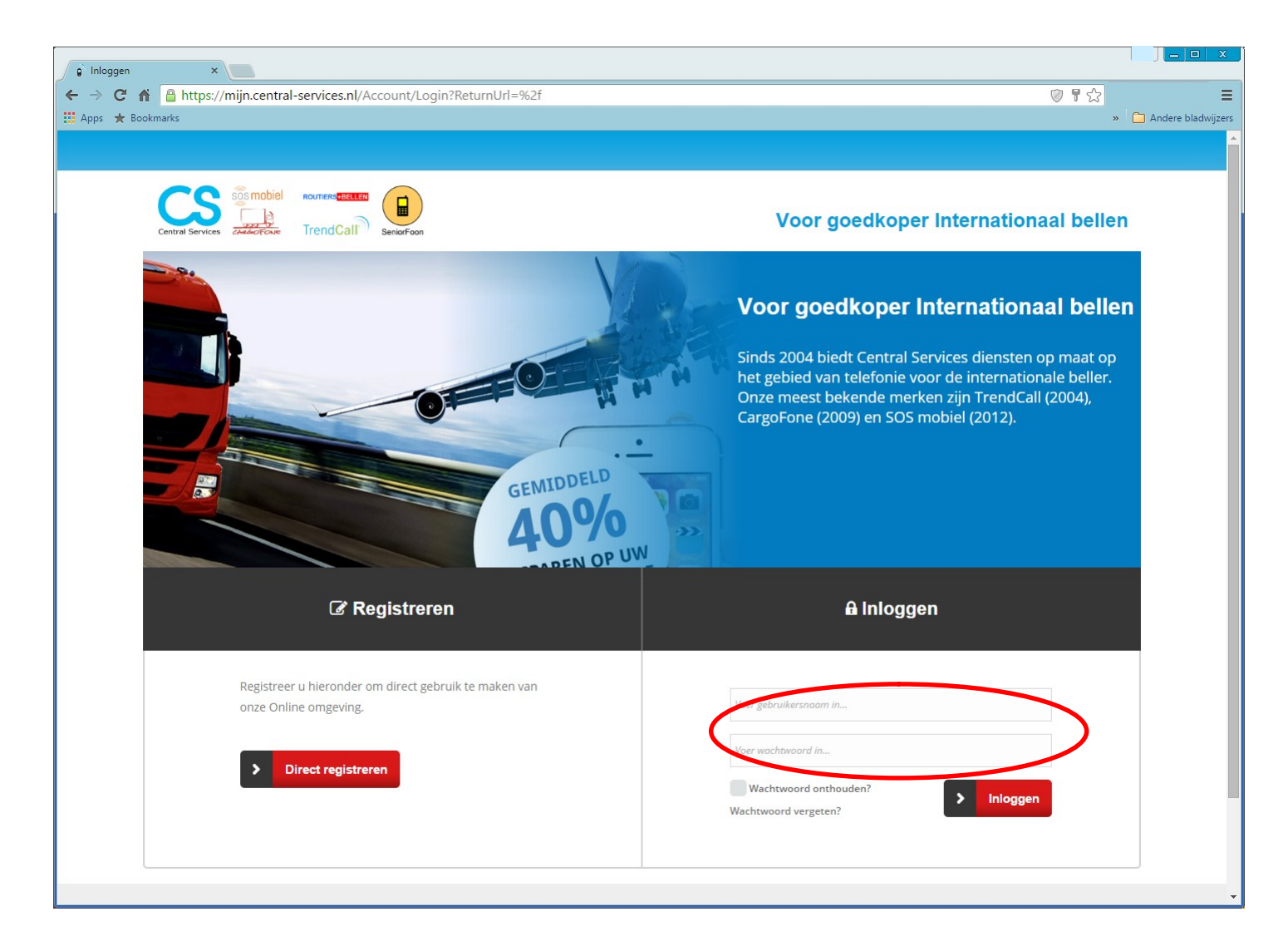

## Click 'Facturen'

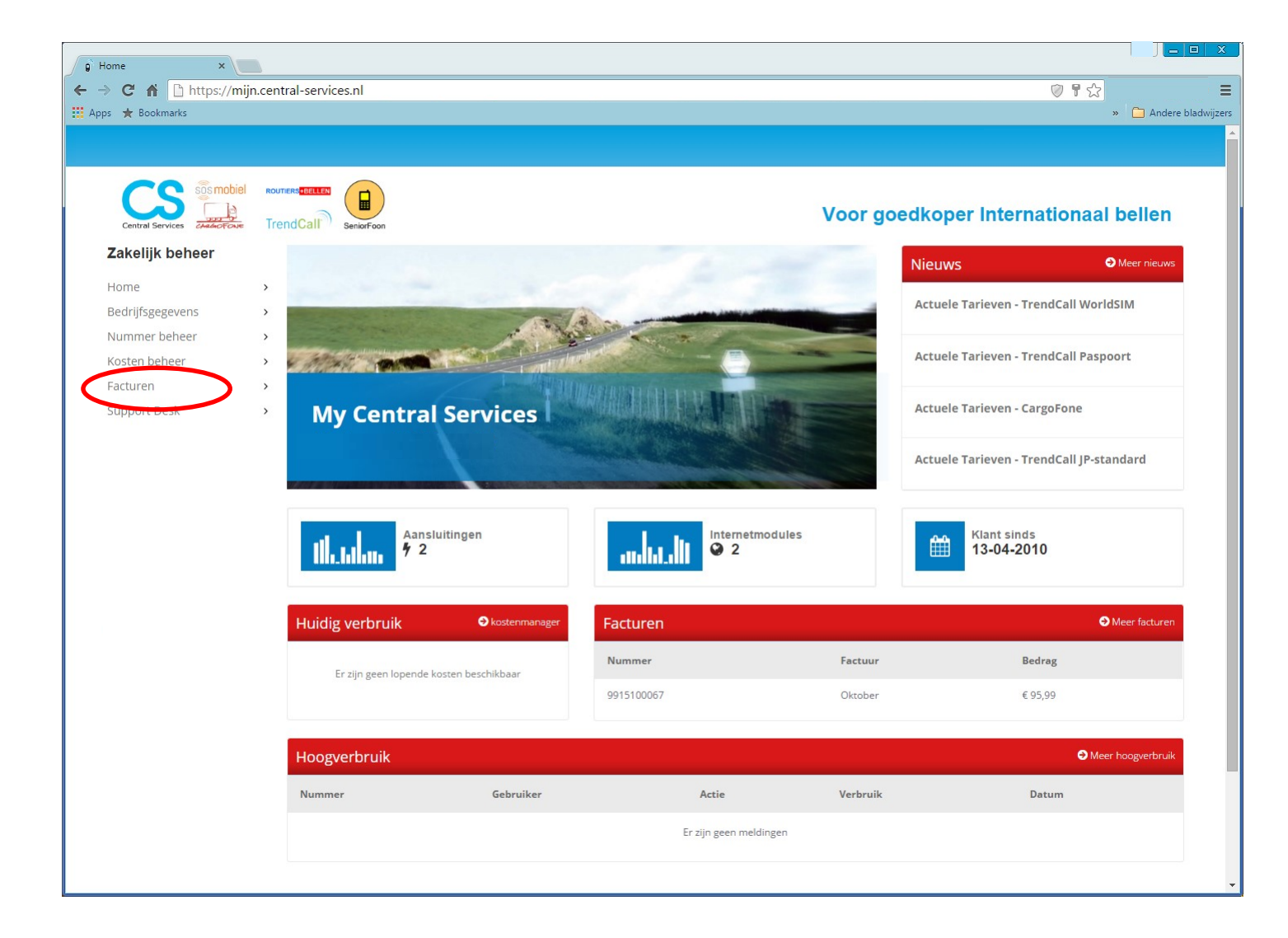

## **Select Download**

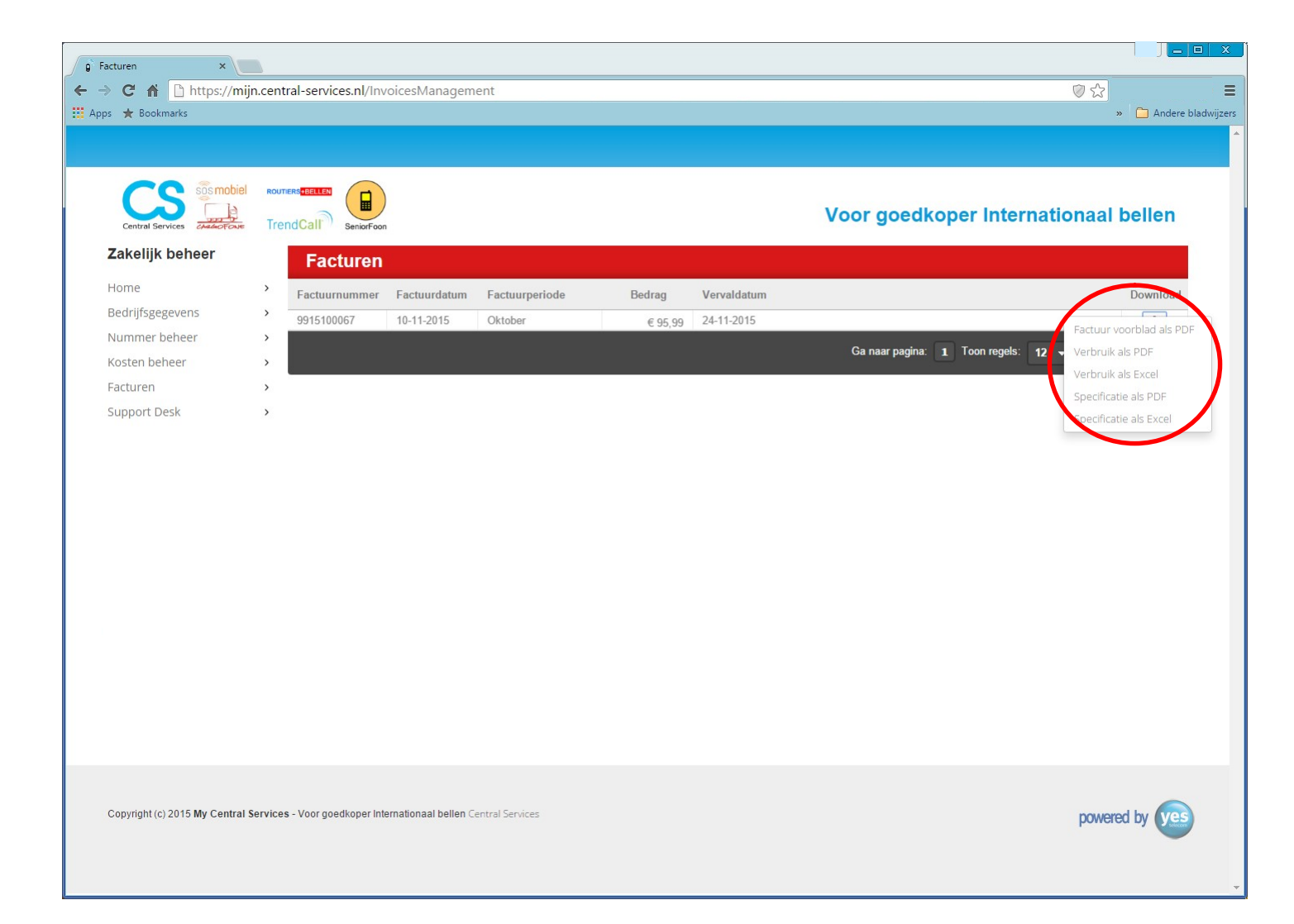